## Using **ZOOM Room System** in 18 Olson

(Active Learning Space)

- 1. Power on and Log in for the Touch Screen. is located at the bottom-right frame, and (J) another on the Dell computer behind the You may need to connect the Ethernet cable O and then log in to UC Davis CAS. touch screen at the right side. 2. Click the Start Zoom Rooms shortcut on the desktop. 3. Select the Meet Button on the screen, tap 4circle CONTROLS at the bottom of the screen, boost the **volume**, and tap **X** to exit.  $(\times)$ You may also need 11:45 AM ŵ to check other 3 WED, OCT 03 recording volume 11 1 . level settings: the в box, computer(s), and Zoom software. 971-971-9966 D M
- Provide the Meeting Room Information to the Presenter or Attendees at Distance.
  URL: <u>http://zoom.us/j/9719719966</u>
  Meeting ID: 9719719966

<u>At a distance</u>, the presenter and attendees using browsers on different devices will have different steps.

- Add a Zoom Plugin or Open Link: For the first time, on Chromebook, a user needs to click Add application or plugin multiple times; on a laptop, a user may need to download a plugin and run it.
- 2) Type a User Name
- 3) Test Audio and Video.
- 4) Join with Computer Audio
- 5) Mute/Unmute Audio and/or Enable/Disable Video in Zoom.

| Zoom Meetings                           |                |
|-----------------------------------------|----------------|
| e other Application Choose              |                |
| ,                                       |                |
| Cancel Open link                        |                |
|                                         |                |
| ose ONE of the audio conference options | ×              |
| ose ONE of the audio conference options | Computer Audio |